## Creating a MikroTik Hotspot

A Hotspot is way to provide wireless internet access to subscribers by means of an easy to use login interface. This gives the owner of the hotspot full control over download limitations, speed/bandwidth management, and billing. A hotel, coffee shop, or conference center is a perfect example where a Hotspot would be implemented.

Start off by logging into your MikroTik router. Please ensure that there are no previous configurations on your router before you begin, as these configurations may conflict with the hotspot setup.

The first configuration that needs to happen is to give the MikroTik router internet connectivity. You should already have internet installed by means of an ADSL modem or something similar, which should have a DHCP server enabled. In order to get internet from this modem/router we will tun on the DHCP client option on our MikroTik routers.

| 🕓 admin@192.168.88. | 102 (MikroTik) - WinBox v5.0 on RB600 (powerpc) |                                                             |
|---------------------|-------------------------------------------------|-------------------------------------------------------------|
| ら 🖓 Safe Mode       |                                                 | ✓ Hide Passwords 📕 🛅                                        |
| Interfaces          |                                                 |                                                             |
| Wireless            |                                                 | DHCP Client                                                 |
| Bridge              |                                                 | Find                                                        |
| PPP                 |                                                 | Interface / Use P., Add D., IP Address Expires After Status |
| Mesh                |                                                 | Lether1 yes yes 192.168.88.1 13d 23:55:45 bound             |
| IP D                | ARP                                             |                                                             |
| MPLS 🗅              | Accounting                                      |                                                             |
| Routing D           | Addresses                                       | New DHCP Client                                             |
| System 🗅            | DHCP Client                                     | DHCP Status OK                                              |
| Queues              | DHCP Relay                                      | Interface: ether1 ∓ Cancel                                  |
| Files               | DHCP Server                                     | Hostinger                                                   |
| Log                 | DNS                                             |                                                             |
| Radius              | Firewall                                        |                                                             |
| Tools D             | Hotspot                                         | ✓ Use Peer NTP Copy                                         |
| New Terminal        | IPsec                                           | Remove                                                      |
| Make Supout.rif     | Neighbors                                       | Pafarak Barta Distance                                      |
| Manual              | Packing                                         |                                                             |
| Exit                | Pool                                            | Renew                                                       |
| nB                  | Routes                                          |                                                             |
| Mi                  | SNMP                                            |                                                             |
| S                   | Services                                        | enabled stopped                                             |
| 0                   | Socks                                           |                                                             |
| ute                 | TFTP                                            |                                                             |
| 20                  | Traffic Flow                                    |                                                             |
|                     | UPnP                                            |                                                             |
|                     | Web Proxy                                       |                                                             |

The next step is to ensure that your MikroTik can hand out DNS requests to clients based on the information obtained from the DHCP server.

| 0             | admin@192.168.88.1 | .02 (MikroTik) - WinBox v5.0 on RB600 (powe | erpc)                          | - • ×             |
|---------------|--------------------|---------------------------------------------|--------------------------------|-------------------|
| 6             | Cale Mode          |                                             | ▼ H                            | ide Passwords 📕 🛅 |
|               | Interfaces         | a<br>                                       |                                |                   |
|               | Wireless           |                                             | DNS                            |                   |
|               | Bridge             |                                             | Static Carles                  |                   |
|               | PPP                |                                             |                                |                   |
|               | Mesh               |                                             |                                | Find              |
|               | IP D               | ARP                                         | # Name 744 TTL (s)             | <b></b>           |
|               | MPLS D             | Accounting                                  |                                |                   |
|               | Routing D          | Addresses                                   | DNS Settings                   |                   |
|               | System 🗅           | DHCP Client                                 |                                |                   |
|               | Queues             | DHCP Relay                                  | Servers: 152.168.88.1          |                   |
|               | Files              | DHCP Server                                 | Allow Remote Requests          |                   |
|               | Log 🤇              | DNS                                         | Max UDP Packet Size: 012 Apply |                   |
|               | Radius             | Firewall                                    | Cache Size: 2048 KiB           |                   |
|               | Tools 🗅            | Hotspot                                     | Cache Used: 8                  |                   |
|               | New Terminal       | IPsec                                       |                                |                   |
|               | Make Supout.rif    | Neighbors                                   |                                |                   |
|               | Manual             | Packing                                     | 0 iteme                        |                   |
| Ň             | Exit               | Pool                                        |                                |                   |
| nB            |                    | Routes                                      |                                |                   |
| Ň             |                    | SNMP                                        |                                |                   |
| S             |                    | Services                                    |                                |                   |
| 5             |                    | Socks                                       |                                |                   |
| Ite           |                    | TFTP                                        |                                |                   |
| <sup>So</sup> |                    | Traffic Flow                                |                                |                   |
| ш.            |                    | UPnP                                        |                                |                   |
|               |                    | Web Proxy                                   |                                |                   |

Next we will check and make sure that the MikroTik has internet connectivity by sending a ping to 8.8.8.8 (Google's online DNS server)

| 🕒 a      | dmin@    | 192.168.88.1 | .02 (MikroTik) - WinBo | ox v5.0 on RB600 (powerp | c)               |         |                |       |               |         |         |                                |      |
|----------|----------|--------------|------------------------|--------------------------|------------------|---------|----------------|-------|---------------|---------|---------|--------------------------------|------|
| Ю        | 04       | Safe Mode    |                        |                          |                  |         |                |       |               |         |         | <ul> <li>Hide Passw</li> </ul> | ords |
|          | Interfac | es           | a                      |                          |                  |         |                |       |               |         |         |                                |      |
| -        | Wireles  | s            |                        |                          | Ping (Running)   |         |                |       |               |         |         |                                | ×    |
|          | Bridge   |              |                        |                          | General Auva     | inced   |                |       |               |         | 1       | Start                          | N    |
| -        | blidge   |              |                        |                          | Ping To:         | 0000    |                |       |               |         | _       |                                | -1   |
|          | PPP      |              |                        |                          | Fing to.         | 0.0.0.0 |                |       |               |         |         | Stop                           | -1   |
|          | Mesh     |              |                        |                          | Interface:       |         |                |       |               |         | •       | Close                          |      |
|          | IP       | Þ            |                        |                          |                  | 🗌 ARP F | Ping           |       |               |         |         |                                | 51   |
|          | MPLS     | Þ            |                        |                          | Packet Count:    |         |                |       |               |         | -       | New Window                     | ×    |
|          | Routing  | 3 P          |                        |                          | Timonuti         | 1000    |                |       |               |         | -       |                                | - 11 |
| -        | System   | <u> </u>     |                        |                          | Timeout.         | 1000    |                |       |               |         | ms      |                                | - 1  |
| -        | Oueue    |              |                        |                          |                  |         |                |       |               |         |         |                                | - 1  |
|          | Queues   | 5            |                        |                          | Care # 4 1       | la at   |                | True  | Deals Circ    | тті     | Charles |                                |      |
|          | Files    |              | RTest Server           |                          | 0.8              | 1051    |                | 403ms | 50 Neply 5ize | 48      | Statu   | 5                              | •    |
|          | Log      |              |                        | -                        | 18               | 8.8.8   |                | 455ms | 50            | 48      |         |                                |      |
|          | Radius   |              | Bandwidth Test         | -                        | 28               | 8.8.8   |                | 611ms | 50            | 48      |         |                                |      |
|          | Tools    | Þ            | Email                  |                          | 38               | 8.8.8   |                | 264ms | 50            | 48      |         |                                |      |
| ľ        | New Te   | eminal       | Flood Ping             |                          | 58               | 888     |                | 563ms | 50            | 40      |         |                                |      |
|          |          |              | Graphing               |                          | 6 8              | .8.8.8  |                | 549ms | 50            | 48      |         |                                |      |
|          | маке з   | supout.nf    | IP Scan                | -                        | 78               | 8.8.8   |                | 470ms | 50            | 48      |         |                                |      |
|          | Manual   |              | II Scan                | -                        | 88               | 8.8.8   |                | 458ms | 50            | 48      |         |                                |      |
| ×        | Exit     |              | MAC Server             | -                        | 98               | 0000    |                | 353ms | 50            | 48      |         |                                |      |
| ă        |          |              | Netwatch               |                          | 11 8             | .8.8.8  |                | 400ms | 50            | 40      |         |                                |      |
| Ξ        |          |              | Packet Sniffer         |                          | 12 8             | 8.8.8.8 |                | 510ms | 50            | 48      |         |                                |      |
| 2        |          | -            | Ping                   |                          | 13 8             | 8.8.8   |                | 579ms | 50            | 48      |         |                                |      |
| <u>n</u> |          |              | Ping Speed             |                          | 14 8             | 8.8.8   |                | 562ms | 50            | 48      |         |                                |      |
| 2        |          |              | Bactla                 | -                        |                  |         |                |       |               |         |         |                                | -1   |
| 9        |          |              | Profile                | -                        | 15 of 15 packets | receiv  | 0% packet loss | Min:  | 264 ms A      | vg: 479 | ms      | Max: 611 ms                    |      |
| 5        |          |              | Telnet                 |                          |                  |         |                |       |               |         |         |                                |      |
| ř        |          |              | Torch                  |                          |                  |         |                |       |               |         |         |                                |      |
|          |          |              | Traceroute             |                          |                  |         |                |       |               | _       | _       |                                | _    |
|          |          |              | Traffic Monitor        |                          |                  |         |                | _     |               |         |         |                                |      |

Being a Wireless Hotspot, we now need to start configuring the wireless interface for client connections. The first step in this procedure is to assign a new IP address to the interface. The IP address can be anything of your choice but should be in a different IP range to that of the internet DHCP server. Remember to add a /24 after the IP address, this is the Subnet range that the interface will operate on.

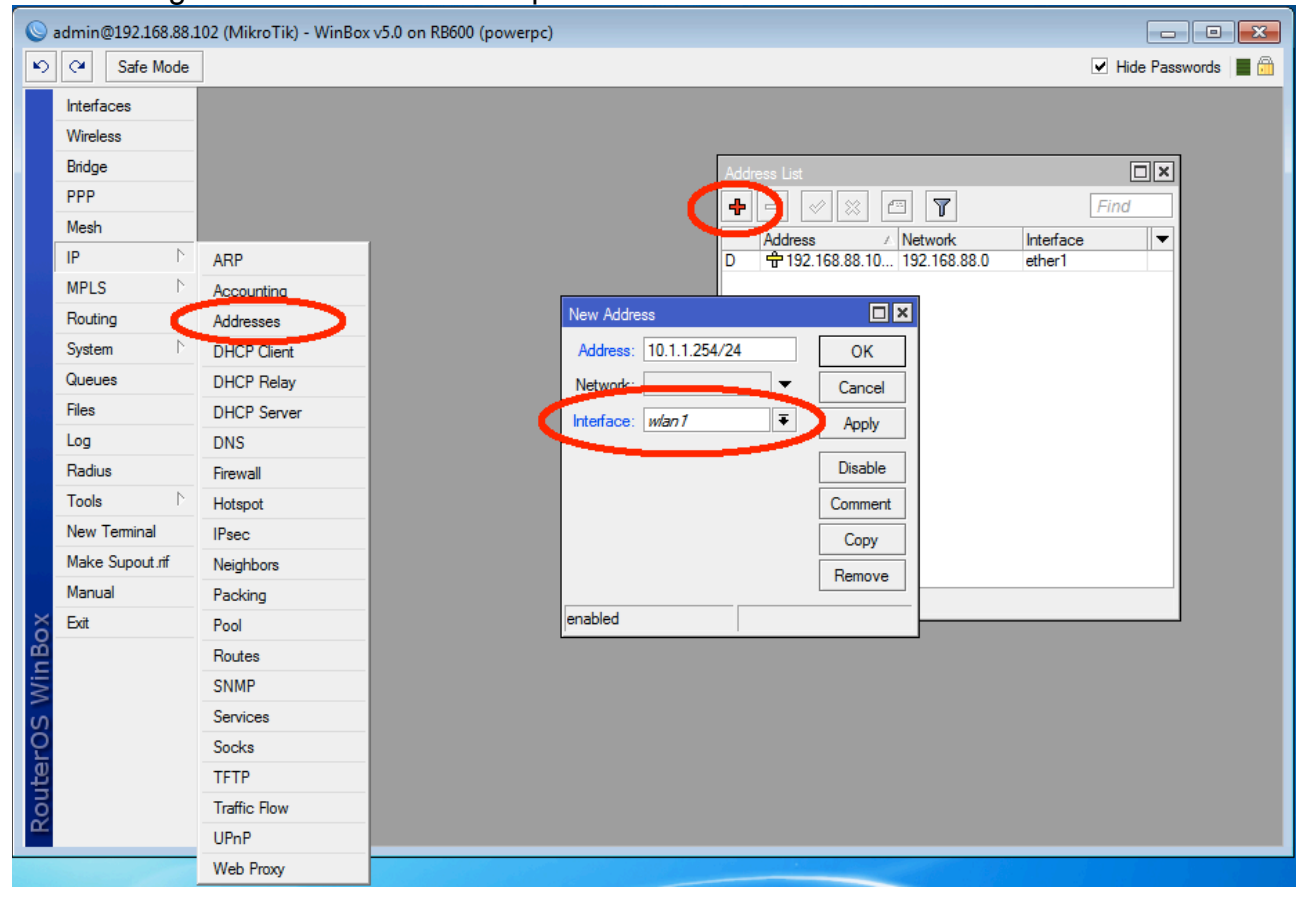

Once the interface has an IP address we can configure it to accept wireless connections. Click on the 'Interfaces' button at the top right and then proceed to Double Click on your wireless interface. This will open up the settings window for that particular interface.

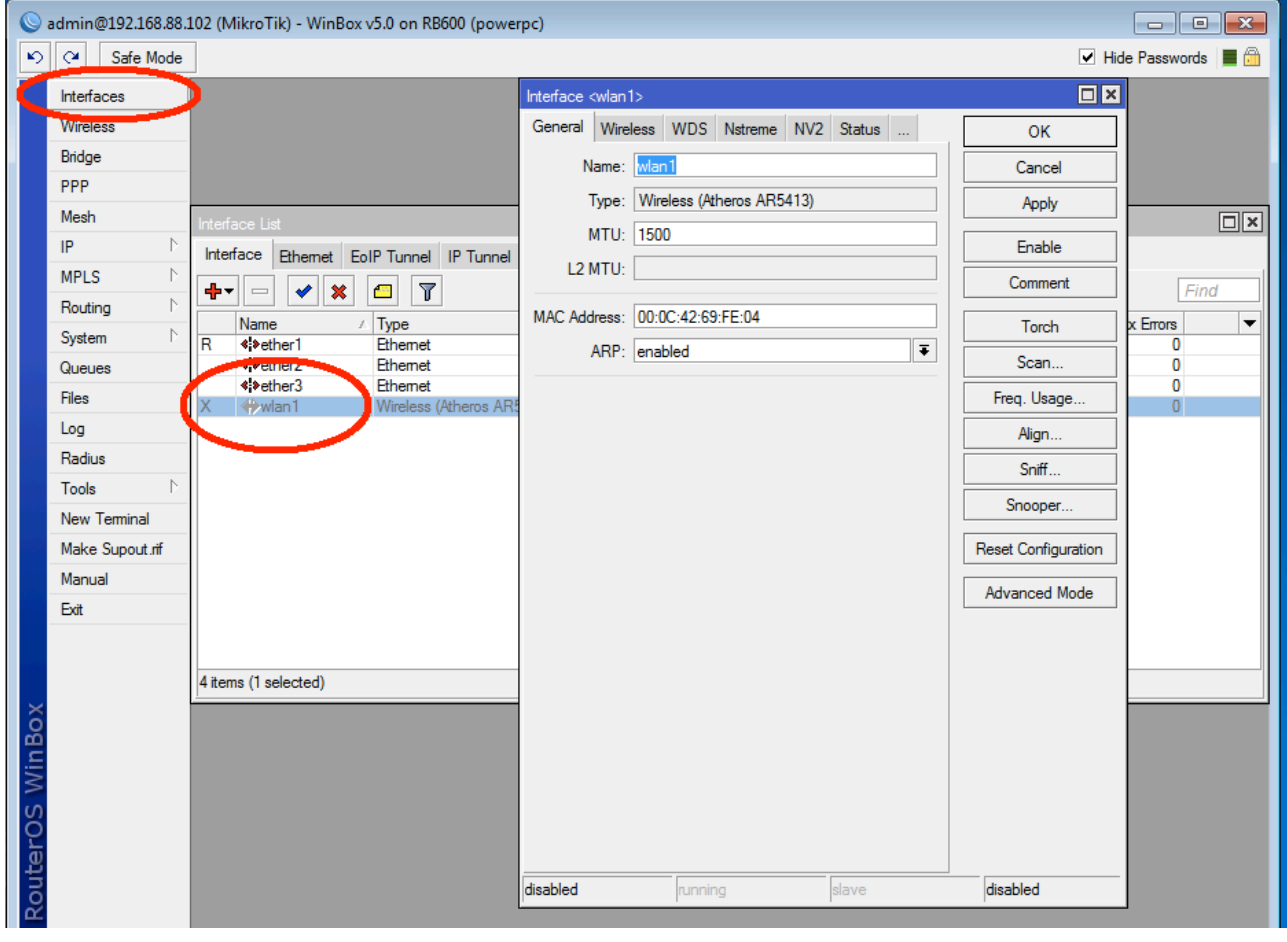

Once in the Settings window, click on the 'Wireless' tab at the top and set the Mode to 'AP\_Bridge', this will configure the wireless card as an Access Point for clients to connect to. Set the Band to 2GHz-B/G as this is the most common band that client devices such as laptops will use. The SSID is the name for your wireless network and can be set to whatever your preference. Lastly, click the Apply button and then proceed to click the 'Enable' button to turn the interface on.

| Sadmin@192.168.88.                                                                                                   | 102 (MikroTik) - WinBox v5.0 on RB600 (powe                                                        | rpc)                                                                                                    |                                                                                                    |
|----------------------------------------------------------------------------------------------------|----------------------------------------------------------------------------------------------------|----------------------------------------------------------------------------------------------------|----------------------------------------------------------------------------------------------------|
| い CM Safe Mode                                                                                                    |                                                                                                    |                                                                                                    | ✓ Hide Passwords 📕 🗎                                                                                                    |
| Image: Safe Mode       Interfaces       Wireless       Bridge       PPP       Mesh       IP       MPLS       Routing | Interface List Interface Ethemet EoIP Tunnel IP Tunnel IP Tunnel IP Tunnel IName ( Type            | Interface    General Wireless   Wode: Iap bridge   Band: 2GHz-B/G   Channel Width: 20Mhz   Frequency: 5180   SID: Hotspot                                                                                            | Hide Passwords                                                                                                    |
| System N<br>Queues<br>Files<br>Log<br>Radius<br>Tools N<br>New Terminal<br>Make Supout.nf<br>Manual<br>Exit          | R 4\$ether1 Ethemet<br>4\$ether2 Ethemet<br>4\$ether3 Ethemet<br>X 4\$ether3 Wireless (Atheros AR3 | Scan List: default  Wireless Protocol: unspecified  Security Profile: default  Antenna Mode: antenna a  Bridge Mode: enabled  Default AP Tx Rate:  Default Client Tx Rate:  Default Client Tx Rate:  Default Forward | I orch     X Ellois     V       Scan     0     0       Freq. Usage     0     0       Align     0     0       Sniff     0     0       Reset Configuration     Advanced Mode     0 |
| RouterOS WinBox                                                                                                    | 4 items (1 selected)                                                                               | Hide SSID Compression disabled running slave                                                                                                    | disabled                                                                                                    |

We can now proceed to the Hotspot Setup wizard and begin the configuration of our hotspot.

| 0      | admin@192.168.88.1     | 02 (MikroTik) - | WinBox  | v5.0 on RB600   | (powe | erpc)             |               |               |               |               |                       |
|--------|------------------------|-----------------|---------|-----------------|-------|-------------------|---------------|---------------|---------------|---------------|-----------------------|
| Ю      | Cafe Mode              |                 |         |                 |       |                   |               |               |               |               | 🗹 Hide Passwords 📗 🛅  |
|        | Interfaces             | [               | Hotspot |                 |       |                   |               |               |               |               |                       |
|        | Wireless               |                 | Servers | Server Profiles | Use   | ers User Profiles | Active Host   | s IP Bindings | Service Ports | Walled Garden | Walled Garden IP List |
|        | Bridge                 |                 |         |                 |       | Reset HTM         | Hotepot Setup |               |               |               | Find                  |
|        | PPP                    |                 |         |                 |       | nesermin          | Address Real  | Profile       | Addresses     |               |                       |
|        | Mesh                   |                 | INd     | me              |       | nitenace          | Address Foor  | FIOIlle       | Addresses     |               | <b>_</b>              |
|        | IP 🗅                   | ARP             |         |                 |       |                   |               |               |               |               |                       |
|        | MPLS 🗅                 | Accounting      |         |                 |       |                   |               |               |               |               |                       |
|        | Routing 1              | Addresses       |         |                 |       |                   |               |               |               |               |                       |
|        | System N               | DHCP Client     |         |                 |       |                   |               |               |               |               |                       |
|        | Queues                 | DHCP Relay      |         |                 |       |                   |               |               |               |               |                       |
|        | Files                  | DHCP Server     |         |                 |       |                   |               |               |               |               |                       |
|        | Log                    | DNS             |         |                 |       |                   |               |               |               |               |                       |
|        | Radius                 | Firewall        |         |                 |       |                   |               |               |               |               |                       |
|        | Tools                  | Hotspot         |         |                 |       |                   |               |               |               |               |                       |
|        | New Terminal           | IFsec           |         |                 |       |                   |               |               |               |               |                       |
|        | Make Supout.rif        | Neighbors       |         |                 |       |                   |               |               |               |               |                       |
|        | Manual                 | Packing         |         |                 |       |                   |               |               |               |               |                       |
| õ      | Exit                   | Pool            |         |                 |       |                   |               |               |               |               |                       |
| ПВ     |                        | Routes          |         |                 |       |                   |               |               |               |               |                       |
| $\geq$ |                        | SNMP            |         |                 |       |                   |               |               |               |               |                       |
| S      |                        | Services        |         |                 |       |                   |               |               |               |               |                       |
| 5      |                        | Socks           |         |                 |       |                   |               |               |               |               |                       |
| ute    |                        | TFTP            |         |                 |       |                   |               |               |               |               |                       |
| 8<br>8 |                        | Traffic Flow    |         |                 |       |                   |               |               |               |               |                       |
|        |                        | UPnP            |         |                 |       |                   |               |               |               |               |                       |
|        | Constant of the second | Web Proxy       |         |                 |       |                   |               |               |               |               |                       |

The first option that the Hotspot Setup wizard provides is to choose which interface the Hotspot will run on. As this is a wireless hotspot, choose your wireless interface and click next.

| 0   | admi  | n@192.1   | 58.88.1 | 102 (N | /likroTik | :) - Wir | вох | v5.0 o | n RB600    | (po | werpc)         |              |           |             |               |               |                     |           |
|-----|-------|-----------|---------|--------|-----------|----------|-----|--------|------------|-----|----------------|--------------|-----------|-------------|---------------|---------------|---------------------|-----------|
| Ð   | Q     | Safe      | Mode    |        |           |          |     |        |            |     |                |              |           |             |               |               | ✓ Hide Passv        | vords 📕 🛅 |
|     | Inte  | faces     |         |        |           | Hotsp    | ot  |        |            |     |                |              |           |             |               |               |                     |           |
|     | Wire  | eless     |         |        |           | Serv     | ers | Server | r Profiles | Use | ers User Profi | es Active    | Hosts     | IP Bindings | Service Ports | Walled Garden | Walled Garden IP Li | ist       |
|     | Brid  | ge        |         |        |           | -        | _   |        | [x] [•     | 7   | Reset HTML     | Hotspo       | t Setup   | 1           |               |               |                     | Find      |
|     | PPF   | )         |         |        |           |          | Nam | P      |            |     | Interface      | Addre        | es Pool   | Profile     | Addresses     |               |                     | <b></b>   |
|     | Mes   | h         |         |        |           |          |     | -      |            |     |                | , 1991       |           |             | , 100100000   |               |                     |           |
|     | IP    |           |         |        |           |          |     |        |            |     |                |              |           |             |               |               |                     |           |
|     | MPI   | S         |         |        |           |          |     |        |            |     |                |              |           |             |               |               |                     |           |
|     | Rou   | ting      |         |        |           |          |     |        |            |     |                |              |           |             |               |               |                     |           |
|     | Syst  | em        |         |        |           |          |     |        |            |     |                | -            |           |             |               |               |                     |           |
|     | Que   | ues       |         |        |           |          |     |        |            |     | Hotspo         | t Setup      |           |             | <u>×</u>      |               |                     |           |
|     | Files | 3         |         |        |           |          |     |        |            |     | Select         | interior     |           |             |               |               |                     |           |
|     | Log   |           |         |        |           |          |     |        |            |     | HotSp          | ot Interface | e: wlan 1 | 1           | ₹             | >             |                     |           |
|     | Rad   | lius      |         |        |           |          |     |        |            |     |                |              | -         | _           |               |               |                     |           |
|     | Тоо   | ls        |         |        |           |          |     |        |            |     |                |              | Pack      | Next        | Cancel        |               |                     |           |
|     | Nev   | v Termina |         |        |           |          |     |        |            |     |                |              | Dack      | INCAL       | Cancer        |               |                     |           |
|     | Mak   | e Supout  | .rif    |        |           | 0 item   | IS  |        |            |     |                |              |           |             |               |               |                     |           |
|     | Mar   | nual      |         |        |           | <u> </u> | _   |        |            | _   |                |              |           |             |               |               |                     |           |
|     | Exit  |           |         |        |           |          |     |        |            |     |                |              |           |             |               |               |                     |           |
|     |       |           |         |        |           |          |     |        |            |     |                |              |           |             |               |               |                     |           |
|     |       |           |         |        |           |          |     |        |            |     |                |              |           |             |               |               |                     |           |
| ×   |       |           |         |        |           |          |     |        |            |     |                |              |           |             |               |               |                     |           |
| B   |       |           |         |        |           |          |     |        |            |     |                |              |           |             |               |               |                     |           |
| Vin |       |           |         |        |           |          |     |        |            |     |                |              |           |             |               |               |                     |           |
| >   |       |           |         |        |           |          |     |        |            |     |                |              |           |             |               |               |                     |           |
| Ŏ   |       |           |         |        |           |          |     |        |            |     |                |              |           |             |               |               |                     |           |
| Ę   |       |           |         |        |           |          |     |        |            |     |                |              |           |             |               |               |                     |           |
| no  |       |           |         |        |           |          |     |        |            |     |                |              |           |             |               |               |                     |           |
| Ř   |       |           |         |        |           |          |     |        |            |     |                |              |           |             |               |               |                     |           |

The next window allows you to choose the local address range of your hotspot. This will be filled in for you based on the IP address that you assigned to your wireless card earlier in this tutorial. Make sure the 'Masquerade Network' option is ticked and then click next.

| 0   | admin@192.168.88.1 | 102 (MikroTik) - WinBox v5.0 on RB600 (powerpc)                                                                        |
|-----|--------------------|----------------------------------------------------------------------------------------------------|
| Ю   | Ca Safe Mode       | ✓ Hide Passwords                                                                                                    |
|     | Interfaces         | Hotsodt                                                                                                    |
|     | Wireless           | Servers Server Profiles Users User Profiles Active Hosts IP Bindings Service Ports Walled Garden Walled Garden IP List |
|     | Bridge             |                                                                                                    |
|     | PPP                |                                                                                                    |
|     | Mesh               |                                                                                                    |
|     | IP D               |                                                                                                    |
|     | MPLS 🗅             |                                                                                                    |
|     | Routing 1          |                                                                                                    |
|     | System 🗅           |                                                                                                    |
|     | Queues             | Hotspot Setup                                                                                                    |
|     | Files              | Set HotSpot address for interface                                                                                      |
|     | Log                | Local Address of Network: 10.1.1.254/24                                                                                |
|     | Radius             | Masquerade Network                                                                                                    |
|     | Tools D            | Parts Next Court                                                                                                    |
|     | New Terminal       |                                                                                                    |
|     | Make Supout.rif    | 0 items                                                                                                    |
|     | Manual             |                                                                                                    |
|     | Exit               |                                                                                                    |
|     |                    |                                                                                                    |
|     |                    |                                                                                                    |
| ×   |                    |                                                                                                    |
| B   |                    |                                                                                                    |
| Vin |                    |                                                                                                    |
| >   |                    |                                                                                                    |
| Ŏ   |                    |                                                                                                    |
| E   |                    |                                                                                                    |
| no  |                    |                                                                                                    |
| R   |                    |                                                                                                    |
|     |                    |                                                                                                    |

The next window allows you to choose the IP address Pool for your hotspot network. This will also be filled in for you based on the wireless interface IP address assigned earlier.

| 0      | admin@192.168.88. | 38.102 (MikroTik) - WinBox v5.0 on RB600 (powerpc)                                                                     | ×  |
|--------|-------------------|----------------------------------------------------------------------------------------------------|----|
| Ю      | Ca Safe Mode      | de<br>✓ Hide Passwords                                                                                                 |    |
|        | Interfaces        | Hotspot                                                                                                    |    |
|        | Wireless          | Servers Server Profiles Users User Profiles Active Hosts UP Bindings Service Ports Walled Garden Walled Garden IP List |    |
|        | Bridge            |                                                                                                    |    |
|        | PPP               |                                                                                                    | _1 |
|        | Mesh              | Name 7 Interface Address Pool Protile Addresses                                                                        |    |
|        | IP D              |                                                                                                    |    |
|        | MPLS D            |                                                                                                    |    |
|        | Routing D         |                                                                                                    |    |
|        | System 🗅          |                                                                                                    |    |
|        | Queues            | Hotspot Setup                                                                                                    |    |
|        | Files             | Set pool for HotSpot addresses                                                                                         |    |
|        | Log               | Address Pool of Network: 10.1.1.1-10.1.1.253                                                                           |    |
|        | Radius            |                                                                                                    |    |
|        | Tools D           |                                                                                                    |    |
|        | New Terminal      | Back Next Cancel                                                                                                    |    |
|        | Make Supout.rif   | 0 items                                                                                                    |    |
|        | Manual            |                                                                                                    |    |
|        | Exit              |                                                                                                    |    |
|        |                   |                                                                                                    |    |
|        |                   |                                                                                                    |    |
| ×      |                   |                                                                                                    |    |
| B      |                   |                                                                                                    |    |
| Vin    |                   |                                                                                                    |    |
| $\leq$ |                   |                                                                                                    |    |
| Ö      |                   |                                                                                                    |    |
| Ę      |                   |                                                                                                    |    |
| no     |                   |                                                                                                    |    |
| Ř      |                   |                                                                                                    |    |
|        |                   |                                                                                                    |    |

If you are going to be using SSL/HTTPS certificates for your hotspot, you can upload them here. If not, leave the option set to 'none' and continue.

| 🕓 a      | dmin@192.168.88.1 | .02 (MikroTik) - WinBox v5.0 on RB600 (powerpc)                                                  | - • •                 |
|----------|-------------------|--------------------------------------------------------------------------------------------------|-----------------------|
| Ю        | C# Safe Mode      |                                                                                                  | ✓ Hide Passwords 📕 🗎  |
|          | Interfaces        | Hotspot                                                                                          |                       |
|          | Wireless          | Servers Server Profiles Users User Profiles Active Hosts IP Bindings Service Ports Walled Garden | Walled Garden IP List |
|          | Bridge            | 🐥 🖃 🖉 🕅 Reset HTML Hotspot Setup                                                                 | Find                  |
|          | PPP               | Name ( Interface Address Pool Profile Addresses                                                  |                       |
|          | Mesh              |                                                                                                  |                       |
|          | IP D              |                                                                                                  |                       |
|          | MPLS D            |                                                                                                  |                       |
|          | Routing D         |                                                                                                  |                       |
|          | System D          |                                                                                                  |                       |
|          | Queues            | Hotspot Setup                                                                                    |                       |
|          | Files             | Select hotspot SSL certificate                                                                   |                       |
|          | Log               | Select Certificate: none                                                                         |                       |
|          | Radius            |                                                                                                  |                       |
|          | Tools 🗅           |                                                                                                  |                       |
|          | New Terminal      | Back Next Cancel                                                                                 |                       |
|          | Make Supout.rif   | 0 items                                                                                          |                       |
| 1.1      | Manual            |                                                                                                  |                       |
|          | Exit              |                                                                                                  |                       |
|          |                   |                                                                                                  |                       |
|          |                   |                                                                                                  |                       |
| $\times$ |                   |                                                                                                  |                       |
| l 20     |                   |                                                                                                  |                       |
| in       |                   |                                                                                                  |                       |
| $\geq$   |                   |                                                                                                  |                       |
| S        |                   |                                                                                                  |                       |
| L.       |                   |                                                                                                  |                       |
| Ľţ       |                   |                                                                                                  |                       |
| R<br>S   |                   |                                                                                                  |                       |
|          |                   |                                                                                                  |                       |

For a guesthouse/hotel, it is sometimes necessary for overseas travelers to change their SMTP settings in order to send emails correctly. This option allows the MikroTik to catch all SMTP traffic from the Hotspot clients and force them to use an SMTP server of your choice. If you do not need this feature you may leave the address as 0.0.0.0

| <b>()</b> a | admin@192.168.88.1 | .102 (MikroTik) - WinBox v5.0 on RB600 (powerpc)                                                 | - • •                 |
|-------------|--------------------|--------------------------------------------------------------------------------------------------|-----------------------|
| 5           | Cafe Mode          |                                                                                                  | ✓ Hide Passwords      |
|             | Interfaces         | Hotspot                                                                                          |                       |
|             | Wireless           | Servers Server Profiles Users User Profiles Active Hosts IP Bindings Service Ports Walled Garden | Walled Garden IP List |
|             | Bridge             |                                                                                                  | Find                  |
|             | PPP                |                                                                                                  |                       |
|             | Mesh               |                                                                                                  | ¥                     |
|             | IP D               |                                                                                                  |                       |
|             | MPLS D             |                                                                                                  |                       |
|             | Routing D          |                                                                                                  |                       |
|             | System 🗈           |                                                                                                  |                       |
|             | Queues             | Hotspot Setup                                                                                    |                       |
|             | Files              | Select SMTP server                                                                               |                       |
|             | Log                | IP Address of SMTP Server: 0.0.0.0                                                               |                       |
|             | Radius             |                                                                                                  |                       |
|             | Tools D            |                                                                                                  |                       |
|             | New Terminal       | Back Next Cancel                                                                                 |                       |
|             | Make Supout.rif    | 0 items                                                                                          |                       |
|             | Manual             |                                                                                                  |                       |
|             | Exit               |                                                                                                  |                       |
|             |                    |                                                                                                  |                       |
|             |                    |                                                                                                  |                       |
| ×           |                    |                                                                                                  |                       |
| B           |                    |                                                                                                  |                       |
| Vin         |                    |                                                                                                  |                       |
| >           |                    |                                                                                                  |                       |
| ö           |                    |                                                                                                  |                       |
| Ę           |                    |                                                                                                  |                       |
| 6           |                    |                                                                                                  |                       |
| Ř           |                    |                                                                                                  |                       |
|             |                    |                                                                                                  |                       |

The next window will allow you to specify DNS servers that will be given to the hotspot clients. This will also be filled in for you automatically based on the information received from the internet DHCP server.

| 🔘 admin@192.168.88.102 (M | fikroTik) - WinBox v5.0 on RB600 (powerpc)                                                                     | - • •        |
|---------------------------|----------------------------------------------------------------------------------------------------|--------------|
| Safe Mode                 | ✓ Hide P                                                                                                    | asswords 📕 🛅 |
| Interfaces                | Hotspot                                                                                                    |              |
| Wireless                  | Servers Server Profiles Users User Profiles Active Hosts IP Bindings Service Ports Walled Garden Walled Garden | IP List      |
| Bridge                    | 🖡 🖃 🛷 🛞 🕎 Reset HTML Hotspot Setup                                                                             | Find         |
| PPP                       | Name / Interface Address Pool Profile Addresses                                                                |              |
| Mesh                      |                                                                                                    |              |
| IP N                      |                                                                                                    |              |
| MPLS N                    |                                                                                                    |              |
| Routing                   |                                                                                                    |              |
| System P                  |                                                                                                    |              |
| Queues                    | Hotspot Setup                                                                                                  |              |
| Hiles                     |                                                                                                    |              |
|                           | DNS Servers: 192.168.88.1                                                                                      |              |
| Taala                     |                                                                                                    |              |
| New Terminal              | Back Next Cancel                                                                                               |              |
| Make Suport if            |                                                                                                    |              |
| Manual                    | 0 items                                                                                                    |              |
| Exit                      |                                                                                                    |              |
|                           |                                                                                                    |              |
|                           |                                                                                                    |              |
|                           |                                                                                                    |              |
| ŝ                         |                                                                                                    |              |
| Ë                         |                                                                                                    |              |
| >                         |                                                                                                    |              |
| S                         |                                                                                                    |              |
| 0<br>U                    |                                                                                                    |              |
| nt l                      |                                                                                                    |              |
| Re                        |                                                                                                    |              |
|                           |                                                                                                    |              |

The DNS name is quite important for the Hotspot functionality. This is the 'website' that the hotspot clients will be re-directed to when they want to login. The DNS name should not be the same as a website already available on the internet (eg. do not make your DNS name <u>www.google.com</u> - rather choose a new, un-used DNS). The DNS name must also have a DOT somewhere in the name, such as 'hotspot.hot'

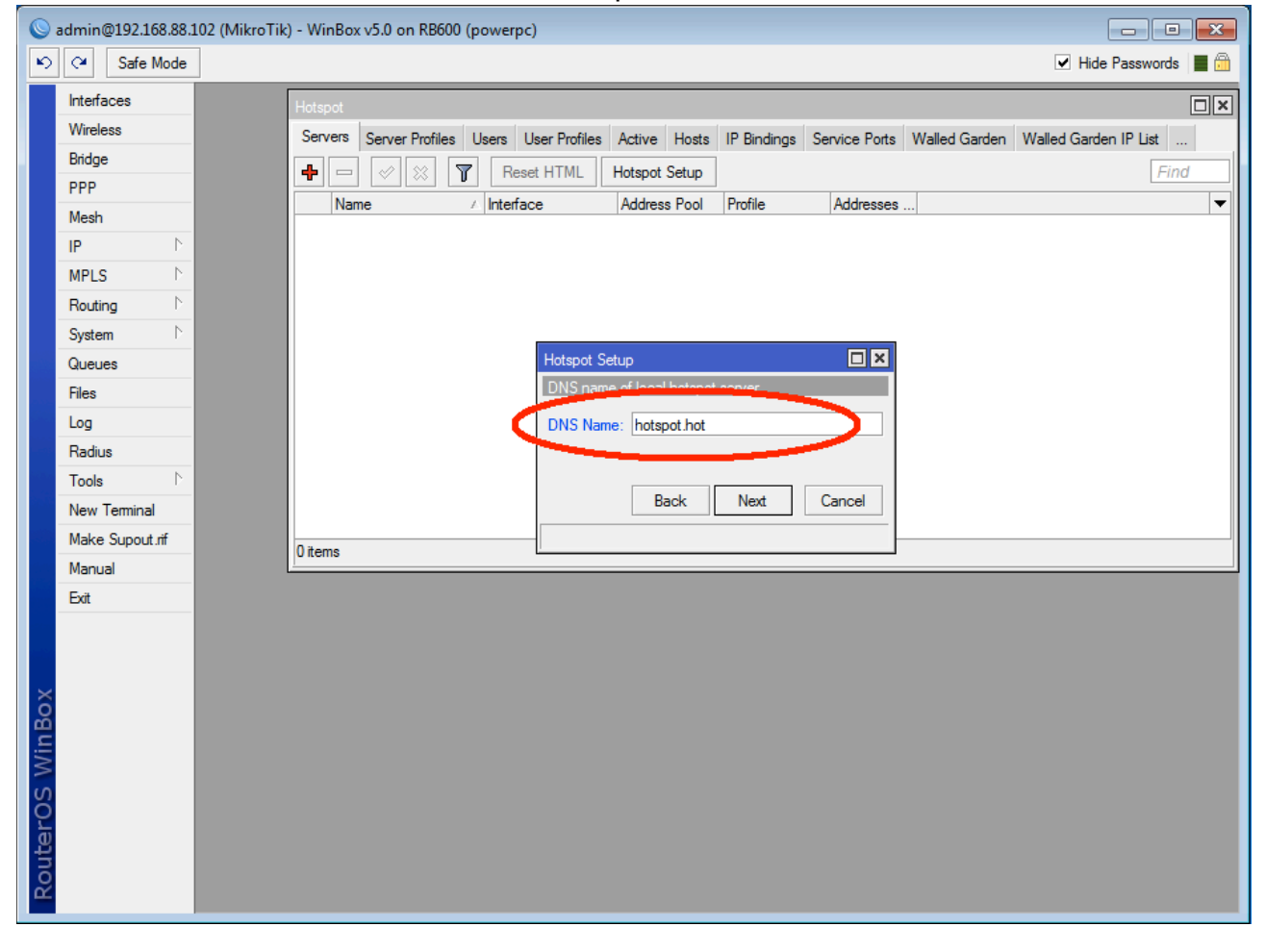

The last window will allow you to create your first Hotspot username and password for client use.

| <b>(</b> ) | admin@192.168.88.3 | 102 (MikroTik) - WinBox v5.0 on RB600 (powerpc)                                                                        |
|------------|--------------------|----------------------------------------------------------------------------------------------------|
| 6          | Ca Safe Mode       | V Hide Passwords 📕 🛅                                                                                                   |
|            | Interfaces         | Hotspot                                                                                                    |
|            | Wireless           | Servers Server Profiles Users User Profiles Active Hosts IP Bindings Service Ports Walled Garden Walled Garden IP List |
|            | Bridge             |                                                                                                    |
|            | PPP                |                                                                                                    |
|            | Mesh               | Name / Interface Address Fooi Fronie Addresses                                                                         |
|            | IP D               |                                                                                                    |
|            | MPLS D             |                                                                                                    |
|            | Routing 1          |                                                                                                    |
|            | System D           |                                                                                                    |
|            | Queues             | Hotspot Setup                                                                                                    |
|            | Files              | Create In-11110put com                                                                                                 |
|            | Log                | Name of Local HotSpot User: admin                                                                                      |
|            | Radius             | Password for the User:                                                                                                 |
|            | Tools 🗅            | Bark Net Court                                                                                                    |
|            | New Terminal       | Back Next Cancel                                                                                                    |
|            | Make Supout.rif    | 0 items                                                                                                    |
|            | Manual             |                                                                                                    |
|            | Exit               |                                                                                                    |
|            |                    |                                                                                                    |
|            |                    |                                                                                                    |
| ×          |                    |                                                                                                    |
| B          |                    |                                                                                                    |
| Vin        |                    |                                                                                                    |
| >          |                    |                                                                                                    |
| õ          |                    |                                                                                                    |
| Ē          |                    |                                                                                                    |
| OU         |                    |                                                                                                    |
| R          |                    |                                                                                                    |
|            |                    |                                                                                                    |

| <b>S</b> a | admin@192.168.88.102 (MikroTik) - WinBox v5.0 on RB600 (powerpc) |             |                                                                                                    |  |
|------------|------------------------------------------------------------------|-------------|----------------------------------------------------------------------------------------------------|--|
| 5          | (M                                                               | Y Safe Mode |                                                                                                    |  |
|            | Interfac                                                         | ces         | Hotspot                                                                                                    |  |
|            | Wireles                                                          | ss          | Servers Server Profiles Users User Profiles Active Hosts IP Bindings Service Ports Walled Garden Walled Garden IP List |  |
|            | Bridge                                                           |             |                                                                                                    |  |
|            | PPP                                                              |             |                                                                                                    |  |
|            | Mesh                                                             |             | Name         Interrace         Address Fool         Profile         Addresses                                          |  |
|            | IP                                                               | 1           |                                                                                                    |  |
|            | MPLS                                                             | Þ           |                                                                                                    |  |
|            | Routing                                                          | g ♪         |                                                                                                    |  |
|            | System                                                           | n Þ         |                                                                                                    |  |
|            | Queue                                                            | s           |                                                                                                    |  |
|            | Files                                                            |             |                                                                                                    |  |
|            | Log                                                              |             | Hotspot Setup                                                                                                    |  |
| 100        | Radius                                                           | ;           | Setup has completed successfully                                                                                       |  |
|            | Tools                                                            | ↑           |                                                                                                    |  |
|            | New T                                                            | eminal      | UK                                                                                                    |  |
|            | Make \$                                                          | Supout.rif  | 1 item                                                                                                    |  |
|            | Manua                                                            | i           |                                                                                                    |  |
|            | Exit                                                             |             |                                                                                                    |  |
|            |                                                                  |             |                                                                                                    |  |
|            |                                                                  |             |                                                                                                    |  |
| ×          |                                                                  |             |                                                                                                    |  |
| B          |                                                                  |             |                                                                                                    |  |
| Vin        |                                                                  |             |                                                                                                    |  |
| >          |                                                                  |             |                                                                                                    |  |
| ö          |                                                                  |             |                                                                                                    |  |
| Ę          |                                                                  |             |                                                                                                    |  |
| ou         |                                                                  |             |                                                                                                    |  |
| Ř          |                                                                  |             |                                                                                                    |  |

Congratulations, the setup is now complete. You may now connect to the Hotspot wirelessly. The wireless client should have their laptop set to 'Obtain IP Address Automatically'.

As soon as this wireless client/laptop tries to browse a webpage, they will be redirected to a login screen and will have to specify a username and password in order to browse the internet.

Tutorial by Christopher Sutherland Miro Distribution www.miro.co.za